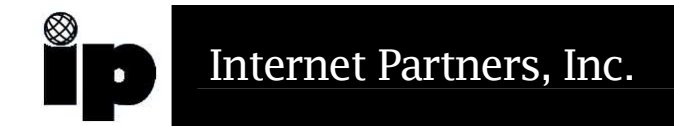

## How to reset/check that Windows 2000 is in DHCP Mode

Click "Start", "Settings", "Control Panel".

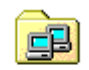

Network and Dial-up Connections

Look for the "Network and Dial-up Connections" Icon, and open it.

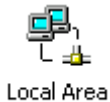

Connection

Look for the "Local Area Connection" Icon, RIGHT mouse click, and choose "Properties" to open it.

| Local Area Connection                                                      | Properties                                                                  | ? ×                                 |
|----------------------------------------------------------------------------|-----------------------------------------------------------------------------|-------------------------------------|
| General                                                                    |                                                                             |                                     |
| Connect using:                                                             |                                                                             |                                     |
| 📑 HP NC3161 Fa                                                             | st Ethernet NIC                                                             |                                     |
| ,                                                                          |                                                                             | Configure                           |
| Components checked                                                         | l are used by this conne                                                    | ection:                             |
| Elient for Micr     Elient for Micr     Elie and Printe     Internet Proto | osoft Networks<br>er Sharing for Microsoft<br>col (TCP/IP)                  | Networks                            |
| Install                                                                    | <u>U</u> ninstall                                                           | P <u>r</u> operties                 |
| Description                                                                |                                                                             |                                     |
| Transmission Contr<br>wide area network<br>across diverse inter            | ol Protocol/Internet Pro<br>protocol that provides o<br>connected networks. | tocol. The default<br>communication |
| 🔲 Sho <u>w</u> icon in task                                                | bar when connected                                                          |                                     |
|                                                                            | (                                                                           | DK Cancel                           |

Find the TCP/IP protocol for the EtherNet card. Highlight it, and click the "Properties" button.

| Obtain an IP address a                                                     | utomatically                             |
|----------------------------------------------------------------------------|------------------------------------------|
| - Use the following IP ad                                                  | Idress:                                  |
| [P address:                                                                | · · · · ·                                |
| S <u>u</u> bnet mask:                                                      |                                          |
| Default gateway:                                                           |                                          |
| <ul> <li>Obtain DNS server add</li> <li>O Use the following DNS</li> </ul> | fress automatically<br>server addresses: |
| Preferred DNS server:                                                      | · · · ·                                  |
| Alternate DNS server:                                                      | · · · ·                                  |

Make sure that the "Obtain an IP address automatically", and "Obtain DNS server address automatically" are both checked.

At this point we are ready to reset the system. Now click the "OK" button. It will return you to the "Local Area Connection" window. Once again click the "OK" button.

Now try to open a website like <u>www.cnn.com</u>

If this does not work shutdown the system to POWER OFF mode. Power back up and try again.